最終更新日/2023.09.27

# F-REGI

# 帳票ダウンロード

〈 F-REGI / 帳票ダウンロード機能マニュアル 〉

お問い合わせ先 –

**F-REGI**株式会社エフレジ

営業時間 平日 9:30~18:30

サポート TEL:06-6485-3737 / mail:<u>info@f-regi.com</u>

〒530-0011 大阪市北区大深町4番20号 グランフロント大阪タワーA

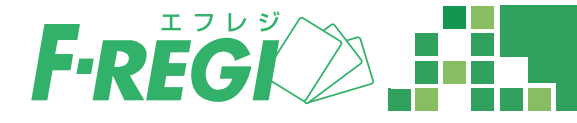

| 1. ご利用にあたって | <br>Р3 |
|-------------|--------|
|             |        |

# 2. 帳票ダウンロード機能紹介 ..... P4

目

次

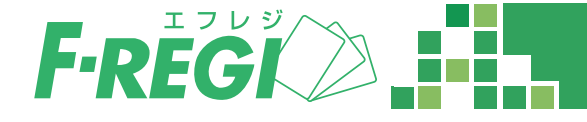

### ご利用にあたっての説明

#### ■ ダウンロード可能な帳票

- お振込金明細書
- 御請求書
- ご返金依頼書
- 合計明細書

※ご契約内容によりダウンロードいただける帳票が異なりますので、ご了承ください。

#### ▋ 帳票の公開タイミング

〆日の翌日より約5営業日を目途に閲覧、ダウンロードいただけます。

※月1回振込の変動プランをご利用の場合は、前半集計分(1日~15日)、後半集計分(16日~末日)の 帳票を末日集計 <>>> の翌日より約5営業日から閲覧、ダウンロードいただけます。</>

#### ■ 帳票の公開期間

公開日より6ヶ月間閲覧、ダウンロードいただけます。 6ヶ月を経過しますとダウンロードいただけませんので、予め印刷もしくは保存などお願い致します。

※ダウンロード可能期間終了後、帳票再発行をご希望の場合は有償対応となりますのでご注意ください。

#### ■ その他注意事項

- 管理者設定機能を用いて権限付与制限をされる場合は、管理者IDに対して「帳票」権限設定を行ってください。 設定方法につきましては、管理者設定マニュアルをご参照ください。
- 複数SHOPIDのご契約がある場合は、必ず管理対象の店舗を全て選択してください。
   ⇒ 5ページ目の項目1をご確認ください

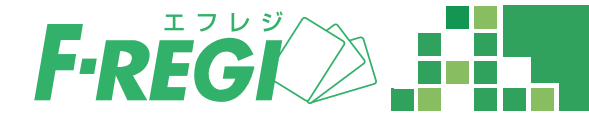

# 帳票ダウンロード一覧の表示内容について

#### ▋ 管理画面にログインします

ログイン後、「設定メニュー」から「帳票」をクリックすると、帳票ダウンロードー覧が表示されます。

|                                    | SHOPID<br>または<br>管理者ID                                                |  |
|------------------------------------|-----------------------------------------------------------------------|--|
|                                    | パスワード                                                                 |  |
|                                    | ログイン                                                                  |  |
| SHOPIDとお申し込み時にお激<br>管理者IDと貴店で個別に設定 | ししたパスワード・ログインすると、すべての機能が利用できます。<br>されたパスマードでログインすると、与えられた機能のみが利用できます。 |  |

管理画面(URL <u>https://ssl.f-regi.com/fregi/</u>)にIDとパスワードでログインします。

※ログイン後、決済メニューが表示されるため「帳票」権限のみ付与されたIDでログインすると「権限エラー」と表示されますが、 設定メニューは問題なくご確認いただけます。

## ▋ 「設定メニュー」をクリック

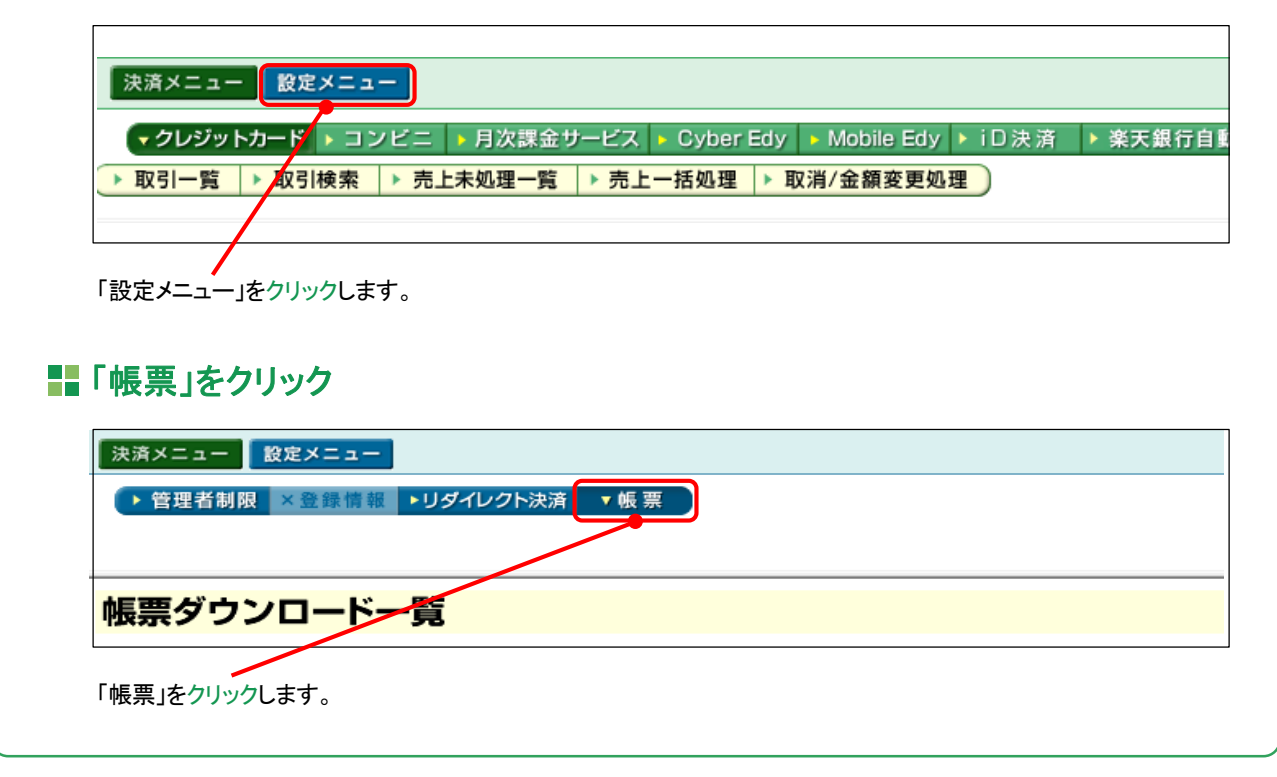

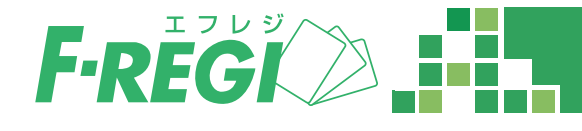

| 票ダウンロー                        | ·ド一覧                      |           |        |                        | 店舗 管理対象の店舗を全て表示する ▼ 表示<br>管理対象の店舗を全て表示する<br>株式会社エフレジュ |     |  |
|-------------------------------|---------------------------|-----------|--------|------------------------|-------------------------------------------------------|-----|--|
| 請 管理対象の店舗を:<br>年月〆            | 全て表示する ¥ 表示<br>店舗(SHOPID) | 帳票        | 状態     |                        | (株式書社エフレジ2)<br>(株式書社エフレジ2)<br>(株式書社エフレジ2)             |     |  |
| 2021年12月 末メ 株式会社エフレジ(10000)   | 合計明細書                     | 未読        | ダウンロード |                        |                                                       |     |  |
|                               | お振込金明細書                   | 未読        | ダウンロード | 御請求額を相殺致しました。          | 1- K                                                  |     |  |
|                               |                           | 御請求書 (相殺) | 未読     | ダウンロード                 |                                                       |     |  |
| 2021年11月 末〆 - 株式会社エフレジ(10000) |                           | 合計明細書     | 未読     | ダウンロード                 |                                                       |     |  |
|                               | お振込金明編書                   | 3         | ダウンロード | 御請求額を相殺致しました。 4 - 活ダウン | J-K                                                   |     |  |
|                               | 御請求書 (相殺)                 | 未読        | ダウンロード |                        |                                                       |     |  |
| 2021年10月 末〆 株式会社エフレジ(10000)   |                           | 合計明細書     | 既読     | ダウンロード                 |                                                       |     |  |
|                               | お振込金明細書 5                 | 既読        | ダウンロード | 御請求額を相殺致しました。 -括ダウン    | 一括ダウンロード                                              |     |  |
|                               |                           | 御請求書 (相殺) | 既読     | ダウンロード                 |                                                       |     |  |
| 2021年9月 末〆 株式分                | 株式会社エフレジ(10000)           | 合計明細書     | 既読     | ダウンロード                 |                                                       |     |  |
|                               |                           | お振込金明細書   | 既読     | <i>ダ</i> ウン: 6         | 御請求額を相殺致しました。 -括ダウン                                   | 1-K |  |
|                               |                           | 御請求書 (相殺) | 既読     | ダウンロード                 |                                                       |     |  |

※上記はサンプル画面となります。ご契約内容により表示内容が異なりますので、予めご了承ください。

1 複数SHOPIDの契約がある場合にのみ表示されます。 「管理対象の店舗を全て表示する」を選択すると、全契約分の帳票類が表示されます。

- 2 〆日ごとにダウンロード可能な帳票類が表示されます。
- 【3】 帳票名をクリックするとPDFデータがダウンロードされます。
- 4 〆日単位の帳票を一括でダウンロードできます。
- 「5」 ダウンロードされた帳票は状態が「既読」へ変更され、背景色がグレーに変わります。
- 6 当社からの連絡事項が表示されます。
  - 御請求額を相殺致しました。
     ⇒お振込金明細書の記載金額から御請求金額が相殺される場合に表示されます。
  - お振り込みが必要な御請求書がございます。ご確認のうえ期日までにお振り込みください。
     ⇒お振り込みが必要な御請求書がある場合に表示されます。
  - お振り込みが必要なご返金依頼書がございます。ご確認のうえ期日までにお振り込みください。
     ⇒お振り込みが必要なご返金依頼書がある場合に表示されます。
  - 振込できないため、保留とさせていただきます。
     ⇒お振込金額が銀行振込手数料より少ない場合に表示されます。
  - 帳票の作成はございません。
     ⇒ 集計期間に売上処理をされていない場合に表示されます。